# Fase 4 - Activitat 6.1: Build and Test - Construint una aplicació PHP per ser desplegada sobre Zend Server executant-se sobre un contenidor Docker.

# 1.- Documentació

# 0- Identificació del grup i activitat:

Curs: ASIX2 Projecte: GP2 DevOps i Cloud Computing Fase: 4 Activitat: 6.1 Grup: Membres:

# <u>0- Abans de començar</u>

**a)** A partir d'aquesta activitat, cadascun dels membres del grup ha de tenir un compte de Docker Hub diferenciat. A efectes organitzatius:

- Un membre del grup es quedarà amb el compte grupXX2324 creat a l'activitat gp1f4a5.5.
- Un altre membre del grup crearà un compte de nom grupoXX2324. La contrasenya és a elecció pròpia, el correu és el de Github, i el pla és el Personal. Recorda que XX és el número de grup.
- Si hi ha un tercer membre, el nom del compte serà groupXX2324. La contrasenya és a elecció pròpia, el correu és el de Github, i el pla és el Personal. Recorda que XX és el número de grup.

b) Esborrarem, per deixar espai de disc, les següents màquines virtuals i box de Vagrant:

- Utilitzant vagrant destroy que vam veure a l'activitat gp1f4a5.3 (apartat 2.2 b), esborra la màquina virtual gp1f4a5.2 que té el seu fitxer Vagrantfile a projectes → m08uf1pr2.
- Utilitzant vagrant destroy que vam veure a l'activitat gp1f4a5.3 (apartat 2.2 b), esborra la màquina virtual xxyyzz\_gp1f4a5.2 (a on xxyyzz són les 2 primeres lletres dels teus nom i cognoms) que té el seu fitxer Vagrantfile a projectes → gp1f4a5.2 → vm.
- Utilitzant vogrant destroy que vam veure a l'activitat gp1f4a5.3 (apartat 2.2 b), esborra la màquina virtual testXX (a on XX és el vostre número de grup) que té el seu fitxer Vagrantfile a projectes → test.
- Utilitzant vagrant box remove que vam veure a l'activitat gp1f4a5.3 (apartat 2.4 c), esborra el box generic/debian10 que ja no utilitzarem en el futur.

c) Accedeix a la màquina grupXX que encara existeix dins de Virtualbox via vagrant ssh des de la carpeta projectes  $\rightarrow$  gp1f4a5.4  $\rightarrow$  vm. A continuació, assegurat que el teu usuari vagrant és membre del grup docker executant:

## sudo gpasswd -a vagrant docker

després surt de la màquina executant: **exit**, torna a entra a la màquina executant: **vagrant ssh** i comprova que l'usuari **vagrant** és membre del grup **docker** executant: **id** . Finalment, comprova que pots executar l'ordre **docker** sense uutilitzar **sudo** al davant.

d) Esborra les carpetes: gp1f4a5.2, gp1f4a5.3, loginteller, m08uf1pr2, m08uf1pr3, m08uf2pr1, pizza i test dins del directori projectes. Només haurien de quedar la carpeta Boxes i gp1f4a5.4.

# 1- Introducció i objectius de l'activitat 6.1

# 1.1- Què és Zend Server?. Què és un paquet .zpk?

**a)** Zend <u>by Perforece</u> és una companyia que proporciona una sèrie de productes dissenyats amb el propòsit d'ajudar als desenvolupadors que treballen amb PHP a crear aplicacions. Entre els productes per treballar amb PHP creats (o esponsoritzats) per Zend podem trobar:

- Zend Server: Un servidor per desplegar, gestionar, executar i monitoritzar aplicacions web desenvolupades utilitzant el llenguatge PHP. Totes les caracterísitiques de PHP 7.xm estan plenament suportades per Zend Server.
- Laminas (anteriorment anomenat Zend Framework): Un framework per aplicacions web PHP open-source i orientat a objectes.
- Zend Studio: Un IDE complet per desenvolupar aplicacions web en PHP que permet fàcilment utilitzar Laminas o Zend Server.
- Altres eines per depuració, afegir seguretat i escalabilitat, serveis de migració, actualitzacions.

**b)** Per desplegar una aplicació sobre Zend Server s'ha crear un paquet de desplegament de l'aplicació que té les següents característiques:

- És un fitxer comprimit de manera especial i amb extensió .zpk
- Dins del fitxer comprimit s'ha d'incloure el codi PHP de l'aplicació
- Dins del fitxer comprimit s'ha d'incloure un fitxer especial anomenat descriptor de configuració de l'aplicació que normalment està escrit utilitzant XML i s'anomena **deployment.xml**.

#### 1.2 Objectius de l'activitat

a) El desplegament d'una aplicació PHP dins d'un servidor d'aplicacions Zend Server disponible via un contenidor Docker.

b) La creació d'un paquet .zpk necessari per poder desplegar l'aplicacion web PHP sobre Zend Server.

c) Realització del desplegament de l'aplicació web PHP sobre Zend Server i comprovació del seu funcionament.

d) Afegir el paquet .zpk a la carpeta de codi i pujar-lo al dipòsit local Git i el rèmot Github.

## <u>1.3 NOTES</u>

a) S'haurà de tenir en compte que **Zend Server** és un producte comercial i cal un llicència. La llicència de suministrada amb la imatge oficial que es troba a **Docker Hub** és 30 dies de validesa.

b) Si passen 30 dies, s'haurà d'instanciar un nou contenidor **Docker** i tornar a desplegar l'aplicació.

# 2- Descarregant i instanciant una imatge de Docker amb Zend Server

a) Crea dins de projectes una carpeta de nom gp1f4a6. A continuació dins de la carpeta crea tres fitxers:

- **Vagrantfile** → Per crear una màquina virtual amb Vagrant amb unes característiques que es donaran al següent apartat
- **README** amb instruccions de com utilitzar el fitxer Vagrantfile per iniciar la màquina virtual, accedirhi, sortir, aturar-la i esborrar-la. Canvia l'encapçalament per indicar el codi de l'activitat correcte.
- LICENSE → Amb la llicència (de tipu MIT) posant en la part de Copyright el vostre nom i adreça de correu del grup i l'any actual.
- Crea una carpeta de nom zpk dins de gp1f4a6.

b) El fitxer Vagrantfile ha de tenir les següents característiques:

- Ha d'utilitzar el Box debian/bullseye64 (és la versió 11 de debian)
- El proveïdor ha de ser VirtualBox.
- El nom de sistema del host ha de ser gp1f4a6.fjeclot.net.
- El nom de la màquina vist des del gestor de VirtualBox serà a on **gp1f4a6\_grupXX** a **XX** representa el vostre número de grup.
- Utilitza 2 CPUs i 2048MiB de memòria.
- Que la màquina s'afegeixi al grup **ASIX2** de **VirtualBox**.
- Afegeix una interfície de xarxa treballant amb adaptador pont que té una IP assignada via DHCP.
- Exporta el port **80/tcp** de la màquina virtual al **8080/tcp** de la màquina física.
- Exporta el port 10080/tcp de la màquina virtual al 10080/tcp de la màquina física.
- Exporta el port 10081/tcp de la màquina virtual al 10081/tcp de la màquina física.
- Comparteix la carpeta projectes → gp1f4a6 → zpk de la màquina física amb la carpeta projectes → zpk de la màquina virtual.
- S'ha de fer un **update** del llistat de paquets de programari disponibles.
- Instal la els paquets:
  - aptitude
  - net-tools
  - dockers
  - git
  - unzip
  - ∘ zip
- Assegura't que l'usuari vagrant és membre del grup docker. Dins de la secció provision afegeix al final (abans de SHELL) les següents ordres:

sudo gpasswd -a vagrant docker exit

c) Accedeix a la màquina virtual. Comprova amb l'ordre id que vagrant és membre de docker.

b) Dins de la màquina virtual, descarrega una imatge de contenidor amb **Zend Server** des dels dipòsits de **Docker Hub**. Executa:

#### docker pull zend/php-zendserver:latest

c) Comprova que tens la imatge descarregada. Executa:

#### docker images

d) Instancia la imatge php-zendserver i crea un contenidor de nom gp1f4act6. Amb l'opció -p exposa els port 80/tcp, 10080/tcp i 10081/tcp del contenidor als ports 80/tcp , 10080/tcp i 10081/tcp de la màquina virtual. Amb l'opció -d indica que s'excuti en 2n terme. Amb les opcions -i i -t permet accedir via terminal al contenidor. Executa:

docker run --name gp1f4a6 -i -t -d -p 80:80 -p 10080:10080 -p 10081:10081 zend/php-zendserver:latest

e) Comprova que el contenidor s'ha instanciat que té un identificador **CONTAINER\_ID**, que està actiu (up), que exposa els ports demanats a la màquina host i que el seu **nom** és correcte. Executa:

#### docker ps -a

g) Comprova que pots accedir a l'interpret d'ordres bash del contenidor gp1f4a6 via terminal executant:

docker exec -it gp1f4a6 bash

h) Executa l'ordre següent per aconseguir una contrasenya d'administració de Zend Server:

#### /usr/local/zend/bin/php /usr/local/zend/bin/gui\_passwd.php FjeClot23#

a on la nova contrasenya serà FjeClot23#.

i) Per sortir del del contenidor executa des del bash del contenidor. Executa: exit

**j)** Via el navegador de la teva màquina **host** (o sigui, la màquina física) accedeix a la web d'administració de **Zend Server** utilitzant l'adreça URL:

## http://localhost:10081

Comprova que la data de finalització de la llicència a la part inferior de la pàgina mostrada. Han de ser 30 dies a partir del moment de la creació de la instància de docker de Zend Server.

I) Accedeix a la web d'administració de Zend Server amb la contrasenya aconseguida al pas h).

m) Fes un logout de la web d'administració de Zend Server.

**n)** Atura el contenidor. Executa:

#### docker stop gp1f4act6

## <u>3- Creació de pàquets .zpk per desplegar sobre Zend Server</u>

a) Els paquet .zpk permeten desplegar fàcilment aplicacions PHP sobre Zend Server. Dins d'un paquet .zpk hi ha com a mínim:

- L'estructura de carpetes, fitxers de dades i scripts PHP de l'aplicació.
- Un fitxer XML descriptor de desplegament de l'aplicació amb informació sobre la seva configuració i instal·lació dins del servidor d'aplicacions Zend Server.

b) Per crear i utilizar un paquet .zpk hem de seguir aquets passos:

- 1. Desenvolupament del codi de l'aplicació amb la seva estrucutura de carpetes, fitxers de dades i scripts PHP.
- 2. Creació d'un fitxer descriptor de desplegament de l'aplicació, que per defecte ha de tenir el nom deployment.xml.
- 3. Creació del paquet .zpk
- 4. Desplegar l'aplicació sobre Zend Server amb l'ajut de la seva web d'administració.
- 5. Accedir a l'aplicació per mitjà del navegador.

c) El codi el descarregarem des d'un dipòsit de Github. Executa des dins de la màquina virtual:

# mkdir projectes cd projectes git clone https://github.com/globproj2/ipv4.git

d) Comprova que s'ha creat una carpeta de nom ipv4 amb els fitxers: index.php, ip,html, ip.php, composer.lock, composer.json i la carpeta vendor.

e) El fitxer descriptor de desplegament de l'aplicació s'haurà d'afegir a la carpeta codi, s'haurà d'anomenar deployment.xml i tindrà el següent codi XML mínim:

```
<?xml version="1.0" encoding="utf-8"?>
<package xmlns="http://www.zend.com/server/deployment-descriptor/1.0" version="1.0">
  <type>application</type>
  <name>calculadora ipv4</name>
  <summary>Calculadora IPv4</summary>
  <description>Calcula IPs de subxarxa,IPs broadcast,IPs de hosts</description>
  <version>
    <release>1.0</release>
  </version>
  <appdir></appdir>
  <docroot></docroot>
  <dependencies>
    <required>
      <php>
        <min>7.3.0</min>
      </php>
      <directive>
        <name>safe mode</name>
        <equals>off</equals>
      </directive>
    </required>
  </dependencies>
</package>
```

e) Abans de crear el paquet .zpk:

- Afegeix al teu directori ipv4 un fitxer de nom LICENSE i un altre de nom README que pel moment els deixarem sense continguts.
- Modifica el teu fitxer index.php i afegeix a la primera línia del body el codi HTML següent:

<h2>Grup XX del project de DevOps</h2>

- Esborra el directori .git que ara ja no ens cal. Executa: rm -rf .git
- Dins del directori **ipv4** executa l'ordre:

zip -r ipv4-1.0.zpk . -x ipv4-1.0\*.zpk .git

• Mou el paquet ipv4-1.0.zpk al directori zpk dins del directori projectes de la màquina virtual.

f) Desplega l'aplicació amb el paquet ipv4-1.0.zpk sobre Zend Server i comprova que funciona:

- Inicia el contenidor amb ZendServer. Executa:
  - docker start gp1f4a6
- Accedeix a la web d'administració de Zend Server com usuari admin. Si et falla l'accés, torna a fer el punt h) de l'apartat 2 de l'activitat.
- Selecciona Applications --> Manage Apps --> Deploy Application.
- A la secció Upload the Application Package, utilitza el botó Navega per seleccionar el fitxer ipv4-1.0.zpk.
- A la secció Applications Details crearem una aplicació de nom ipv4, associada al lloc virtual default server. El valor del Path serà ipv4.
- A la secció **Deployment Summary**, deplega l'aplicació fent click a **Deploy**. Comprova que l'aplicació ha estat desplegada amb èxit.
- Comprova que l'adreça URL de l'aplicació és: localhost/ipv4 dins del contenidor, que correspon a localhost/ipv4 dins de la màquina virtual que correspon a localhost:8080/ipv4 dins de la màquina física.

g) Comprova que es pot accedir a l'aplicació:

- Amb un navegador a la màquina física, accedeix a localhost:8080/ipv4
- Comprova que pots accedir a la calculadora de subxarxes IPv4 sense problemes.
- Comprova que l'aplicació no funciona si atures el contenidor.

# Lliurament de l'activitat

a) Comprovació que es pot accedir a la web d'administració de Zend Server.

b) Comprovació que l'aplicació ha estat desplegada sobre Zend Server.

c) Comprovació que es pot accedir a l'aplicació amb el navegador des de l'equi físic.

d) Data límit per obtenir el 100% de la nota: dimarts 17-10-23 a les 20.05. Posteriorment la nota serà menor.